## Определение индекса Хирша (h-index) ученого с использованием БД «Scopus»

Для корректной работы в БД Scopus следует использовать последние версии интернет-браузеров (Mozilla Firefox, Google Chrome, Internet Explorer).

! Индекс Хирша рассчитывается системой автоматически на основании тех документов, которые обрабатываются в БД Scopus, а именно журнальных статей и материалов конференций, книг – частично.

Процесс определения h-index осуществляется в два этапа: сначала проводится поиск всех публикаций ученого, затем устанавливается индекс Хирша.

В том случае, если вариант фамилии автора только один, используют режим поиска «Author search», если вариантов больше – то «Document search».

## Порядок выполнения

Author search

1. Зайти на сайт по адресу: <u>http://www.scopus.com</u> (доступ лицензионный)

2. Выбрать режим поиска автора «Author search».

3. Ввести фамилию автора по предлагаемому образцу.

4. Отметить необходимость *точного соответствия* результатов заданным параметрам поиска («Show exact matches only»).

5. Оставить предметные рубрики («Subject Areas»), которые соответствуют тематике искомого автора.

6. Запустить поиск (<Search>).

7. Отметить в предложенном системой списке искомого автора.

Далее возможны два варианта (А и Б).

8А. С 2014 г. в БД Scopus h-index ученого отражается в авторских профилях («Author Identifier»). Для того чтобы попасть в «Author Identifier» нужно нажать на активную ссылку фамилии автора.

*Примечание.* В этом случае при расчете h-index учитываются публикации, начиная с 1995 г.

8Б. Для определения более полного индекса Хирша нажать кнопку <«Show documents>.

9Б. Отметить публикации, цитируемость которых больше «0», для чего:

- изменить признак сортировки («Sort on»), нажав на активную ссылку «Cited by» (по цитируемости) в правой верхней части экрана;
- для удобства просмотра увеличить порцию документов, выдаваемых на страницу («Display... results per page»), в левой нижней части экрана;
- просмотреть документы на каждой странице и отметить те из них, которые имеют цитируемость больше «0».

10Б. Нажать кнопку <View citation overview> для определения индекса Хирша (показатель hindex располагается в верхней части экрана) (см. Приложение).

## Document search

- 1. Зайти на сайт по адресу: <u>http://www.scopus.com</u> (доступ лицензионный)
- 2. Выбрать режим поиска «Document search».
- 3. Установить поисковое поле «Authors».
- 4. Ввести первый вариант фамилии автора по образцу, например: vlasov, v. v.
- 5. Вызвать дополнительное поисковое поле, нажав кнопку <Add search field>.

6. Установить поисковое поле «Authors», ввести другой вариант фамилии автора, например: vlassov, v.v.

- 7. Установить между поисковыми полями логический оператор OR.
- 8. При необходимости, повторить пп. 5, 6, 7.
- 9. Запустить поиск (кнопка <Search>).

Примечание. При этом поиске результаты могут содержать нерелевантные документы.

10. Просмотреть найденные публикации и отметить релевантные (принадлежащие данному ученому), имеющие цитируемость больше «0» (! не более 2000 записей), для чего:

- изменить признак сортировки («Sort on»), нажав на активную ссылку «Cited by» (по цитируемости), в правой верхней части экрана;
- для удобства просмотра увеличить порцию документов, выдаваемых на страницу («Display ... results per page»), в левой нижней части экрана;
- просмотреть документы на каждой странице и отметить те из них, которые имеют цитируемость больше «0».

11. Нажать кнопку <View citation overview> для определения индекса Хирша (показатель h-index располагается в верхней части экрана).

| copus                                                                                                    |                                                                       |                                                                                                    |                                                    |                                                |                                                                    |                                                          |                                                                    |                                                                      | Register                   | Login 🛛                                                       |
|----------------------------------------------------------------------------------------------------|-----------------------------------------------------------------------|----------------------------------------------------------------------------------------------------|----------------------------------------------------|------------------------------------------------|--------------------------------------------------------------------|----------------------------------------------------------|--------------------------------------------------------------------|----------------------------------------------------------------------|----------------------------|---------------------------------------------------------------|
| earch   Alerts   My list   Settings                                                                                                    |                                                                       |                                                                                                    |                                                    |                                                |                                                                    | Live                                                     | e Chat I                                                           | Help and                                                             | Contact                    | Tutoria                                                       |
| itation overview This is a overview of citations for the                                                                                                    | documents                                                             | you select                                                                                                    | ed                                                 |                                                |                                                                    |                                                          |                                                                    |                                                                      | Export                     | 🖳 🖳 Prin                                                      |
| 105 cited documents 🕂 Save these documents to My list                                                                                                    |                                                                       |                                                                                                    |                                                    |                                                |                                                                    |                                                          |                                                                    |                                                                      |                            |                                                               |
| Document h-index : 14 Scopus does not have complete citation informat                                                                                                    | tion for articles                                                     | published be                                                                                                    | fore 1996                                          | . 💌 Vie                                        | w />grap                                                           | 0                                                        |                                                                    |                                                                      |                            |                                                               |
| 00 2010 2011<br>Years                                                                                                    |                                                                       | 2012                                                                                                    |                                                    | 2013                                           |                                                                    | Date rar                                                 | nge: 20<br>ude self ci<br>ude Citatio<br>data for th<br>on table b | to<br>tations of all au<br>ons from books<br>is graph and<br>elow.   | 2013                       | ate                                                           |
|                                                                                                    |                                                                       |                                                                                                    |                                                    |                                                |                                                                    |                                                          |                                                                    |                                                                      |                            |                                                               |
| Sort on: Date (newest) Citation count (descending)                                                                                                    |                                                                       | Citatio                                                                                                    | ons                                                | 2010                                           | 2011                                                               | 2012                                                     | 2013                                                               | Subtotal                                                             | >2013                      | Total                                                         |
| Documents<br>Sart on: Date (newest) Citation count (descending)                                                                                                    | Total                                                                 | Citatio<br><2009<br>648                                                                                                    | 2009<br>46                                         | 2010<br>49                                     | 2011<br>55                                                         | 2012<br>43                                               | 2013                                                               | Subtotal<br>240                                                      | >2013<br>28                | Total<br>916                                                  |
| Sort on: Date (newest) Citation count (descending)                                                                                                    | Total                                                                 | Citatio<br><2009<br>648<br>204                                                                                                    | 2009<br>46<br>11                                   | 2010<br>49<br>4                                | 2011<br>55<br>15                                                   | 2012<br>43<br>11                                         | 2013<br>47<br>7                                                    | Subtotal<br>240<br>48                                                | >2013<br>28<br>1           | Total<br>916<br><b>253</b>                                    |
| Sort on: Date (newest) Citation count (descending)   1   1   2 A new low voltage fast SONOS memory with high-k dielectric                                                                                                    | Total<br>1989<br>2003                                                 | Citation (2009) (2009) (200 | 2009<br>46<br>11<br>10                             | 2010<br>49<br>4<br>13                          | 2011<br>55<br>15<br>3                                              | 2012<br>43<br>11<br>2                                    | 2013<br>47<br>7<br>4                                               | Subtotal<br>240<br>48<br>32                                          | >2013<br>28<br>1<br>2      | Total<br>916<br>253<br>60                                     |
| Sort on: Date (newest) Citation count (descending)   1   1   2 A new low voltage fast SONOS memory with high-k dielectric   3 Reflection electron microscopy study of structural transform                                                                                                    | Total<br>1989<br>2003<br>1990                                         | Citatio<br><2009<br>648<br>204<br>26<br>43                                                                                                    | 2009<br>46<br>11<br>10<br>2                        | 2010<br>49<br>4<br>13<br>1                     | 2011<br>55<br>15<br>3<br>2                                         | 2012<br>43<br>11<br>2<br>2                               | 2013<br>47<br>7<br>4<br>1                                          | Subtotal<br>240<br>48<br>32<br>8                                     | >2013<br>28<br>1<br>2      | Total<br>916<br>253<br>60<br>51                               |
| Sort on: Date (newest) Citation count (descending)   1   1   7   2   A new low voltage fast SONOS memory with high-k dielectric   3   Reflection electron microscopy study of structural transform   4 UHV REM study of the anti-band structure on the vicinal Si(1                                                                                                    | <b>Total</b><br>1989<br>2003<br>1990<br>1994                          | Citatio<br><2009<br>648<br>204<br>26<br>43<br>38                                                                                                    | 2009<br>46<br>11<br>10<br>2<br>1                   | 2010<br>49<br>4<br>13<br>1                     | 2011<br>55<br>15<br>3<br>2<br>3                                    | 2012<br>43<br>11<br>2<br>2<br>2<br>1                     | 2013<br>47<br>7<br>4<br>1<br>1                                     | Subtotal<br>240<br>48<br>32<br>8<br>6                                | >2013<br>28<br>1<br>2      | Total<br>916<br>253<br>60<br>51<br>44                         |
| Documents   Sort on: Date (newest) Citation count (descending)   1   1   1   2   A new low voltage fast SONOS memory with high-k dielectric   3   Reflection electron microscopy study of structural transform   4 UHV REM study of the anti-band structure on the vicinal Si(1   5 Reflection electron microscopy study of clean Si(111) surfac                                                                                                    | <b>Total</b><br>1989<br>2003<br>1990<br>1994<br>1991                  | Citatio<br><2009<br>648<br>204<br>26<br>43<br>38<br>33                                                                                                    | 2009<br>2009<br>46<br>11<br>10<br>2<br>1<br>1<br>1 | 2010<br>49<br>4<br>13<br>1<br>1                | 2011<br>55<br>15<br>3<br>2<br>3<br>3<br>2                          | 2012<br>43<br>11<br>2<br>2<br>1<br>1<br>2                | 2013<br>47<br>7<br>4<br>1<br>1<br>2                                | Subtotal<br>240<br>48<br>32<br>8<br>6<br>8                           | >2013<br>28<br>1<br>2      | Total<br>916<br>253<br>60<br>51<br>44<br>41                   |
| Documents   Bort on: Date (newest) Citation count (descending)   1   1   1   2   A new low voltage fast SONOS memory with high-k dielectric   3   2   4   UHV REM study of the anti-band structure on the vicinal Si(1   5   Reflection electron microscopy study of clean Si(111) surfac   8   HgCdTe epilayers on GaAs: Growth and devices                                                                                                    | <b>Total</b><br>1989<br>2003<br>1990<br>1994<br>1991<br>2003          | Citatio<br><2009<br>648<br>204<br>26<br>43<br>38<br>33<br>15                                                                                                    | 2009<br>46<br>11<br>10<br>2<br>1<br>1<br>5         | 2010<br>49<br>4<br>13<br>1<br>1<br>1<br>5      | 2011<br>55<br>15<br>3<br>2<br>3<br>2<br>3<br>2<br>1                | 2012<br>43<br>11<br>2<br>2<br>1<br>2<br>2<br>4           | 2013<br>47<br>7<br>4<br>1<br>1<br>2<br>5                           | Subtotal<br>240<br>48<br>32<br>8<br>6<br>8<br>8<br>8<br>20           | >2013<br>28<br>1<br>2      | Total<br>916<br>253<br>60<br>51<br>44<br>41<br>38             |
| Documents   Sort on: Date (newest) Citation count (descending)   1   1   2 A new low voltage fast SONOS memory with high-k dielectric   3 Reflection electron microscopy study of structural transform   4 UHV REM study of the anti-band structure on the vicinal Si(1   5 Reflection electron microscopy study of clean Si(111) surfac   6 HgCdTe epilayers on GaAs: Growth and devices   7 Extended defects formation in Si crystals by clustering of i                                                                                                    | Total<br>1989<br>2003<br>1990<br>1994<br>1994<br>1991<br>2003<br>1999 | Citatio<br><2009<br>648<br>204<br>26<br>43<br>38<br>33<br>15<br>26                                                                                                    | 2009<br>46<br>11<br>10<br>2<br>1<br>1<br>5<br>1    | 2010<br>49<br>4<br>13<br>1<br>1<br>5<br>3      | 2011<br>55<br>15<br>3<br>2<br>3<br>2<br>2<br>1<br>1<br>2           | 2012<br>43<br>11<br>2<br>2<br>1<br>2<br>1<br>2<br>4<br>1 | 2013<br>47<br>7<br>4<br>1<br>1<br>2<br>5<br>2                      | Subtotal<br>240<br>48<br>32<br>8<br>6<br>8<br>8<br>6<br>8<br>20<br>9 | >2013<br>28<br>1<br>2<br>3 | Total<br>916<br>253<br>60<br>51<br>44<br>41<br>38<br>35       |
| Documents   Bort on: Date (newest) Citation count (descending)   1 Transformations on clean Si(111) stepped surface during subl   2 A new low voltage fast SONOS memory with high-k dielectric   3 Reflection electron microscopy study of structural transform   4 UHV REM study of the anti-band structure on the vicinal Si(1   5 Reflection electron microscopy study of clean Si(111) surfac   6 HgCdTe epilayers on GaAs: Growth and devices   7 Extended defects formation in Si crystals by clustering of i   8 Peculiarities of step bunching on Si(001) surface induced by | Total<br>1989<br>2003<br>1990<br>1994<br>1991<br>2003<br>1999<br>1998 | Citatio<br><2009<br>648<br>204<br>26<br>43<br>38<br>33<br>33<br>15<br>26<br>27                                                                                                    | 2009<br>46<br>11<br>10<br>2<br>1<br>1<br>5<br>1    | 2010<br>49<br>4<br>13<br>1<br>1<br>5<br>3<br>1 | 2011<br>55<br>15<br>3<br>2<br>3<br>2<br>3<br>2<br>1<br>2<br>1<br>2 | 2012<br>43<br>11<br>2<br>2<br>1<br>2<br>4<br>4<br>1<br>1 | 2013<br>47<br>7<br>4<br>1<br>1<br>2<br>5<br>2<br>2<br>2            | Subtotal<br>240<br>48<br>32<br>8<br>6<br>6<br>8<br>20<br>9<br>9<br>4 | >2013<br>28<br>1<br>2<br>3 | Total<br>916<br>253<br>60<br>51<br>44<br>41<br>38<br>35<br>35 |

## Приложение